# **Self-Affiliation Guide** to Login to Promerica Online

You can create your username and password quickly, securely and from wherever you are, so that you can enjoy all our online services.

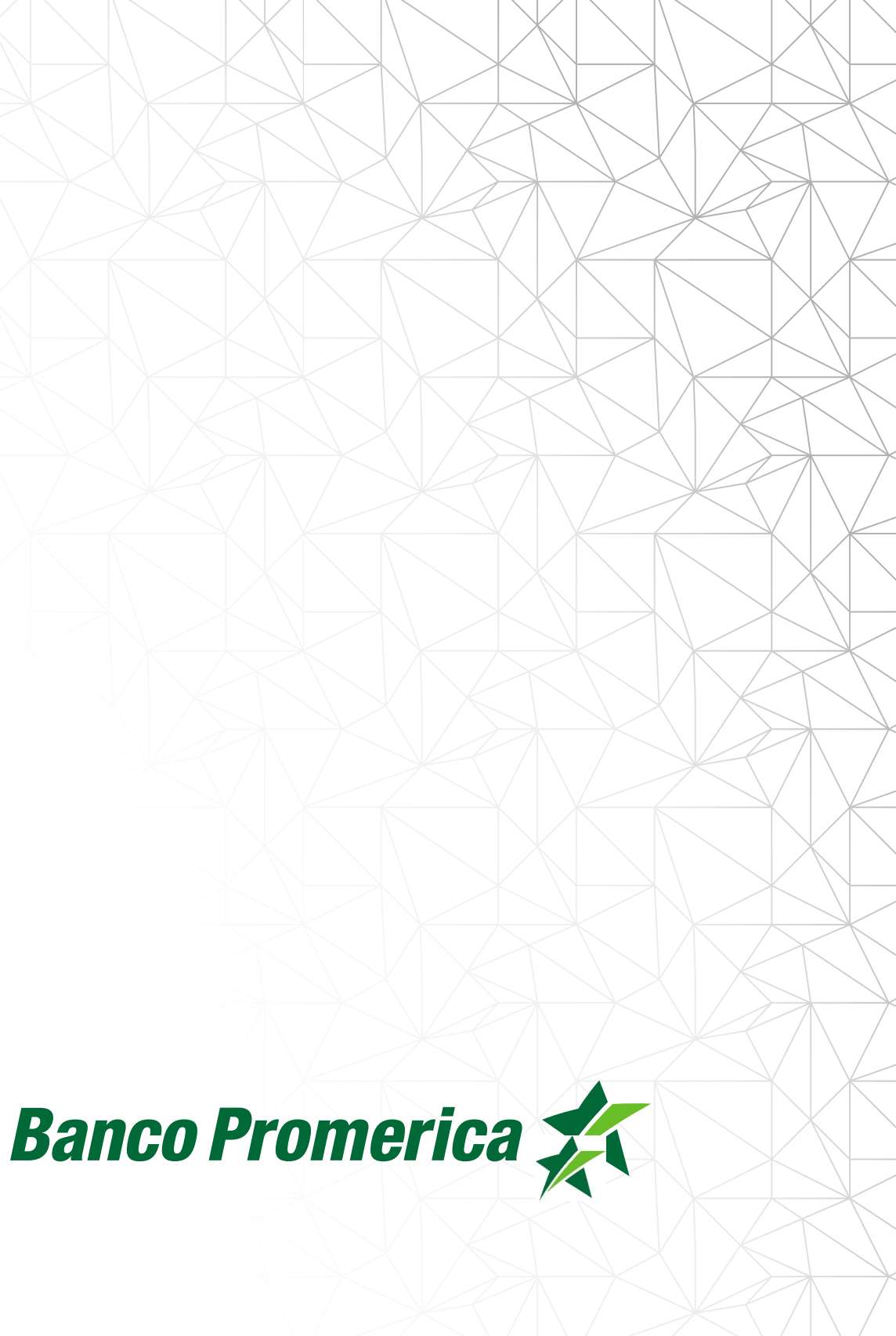

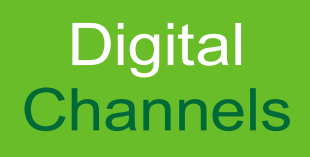

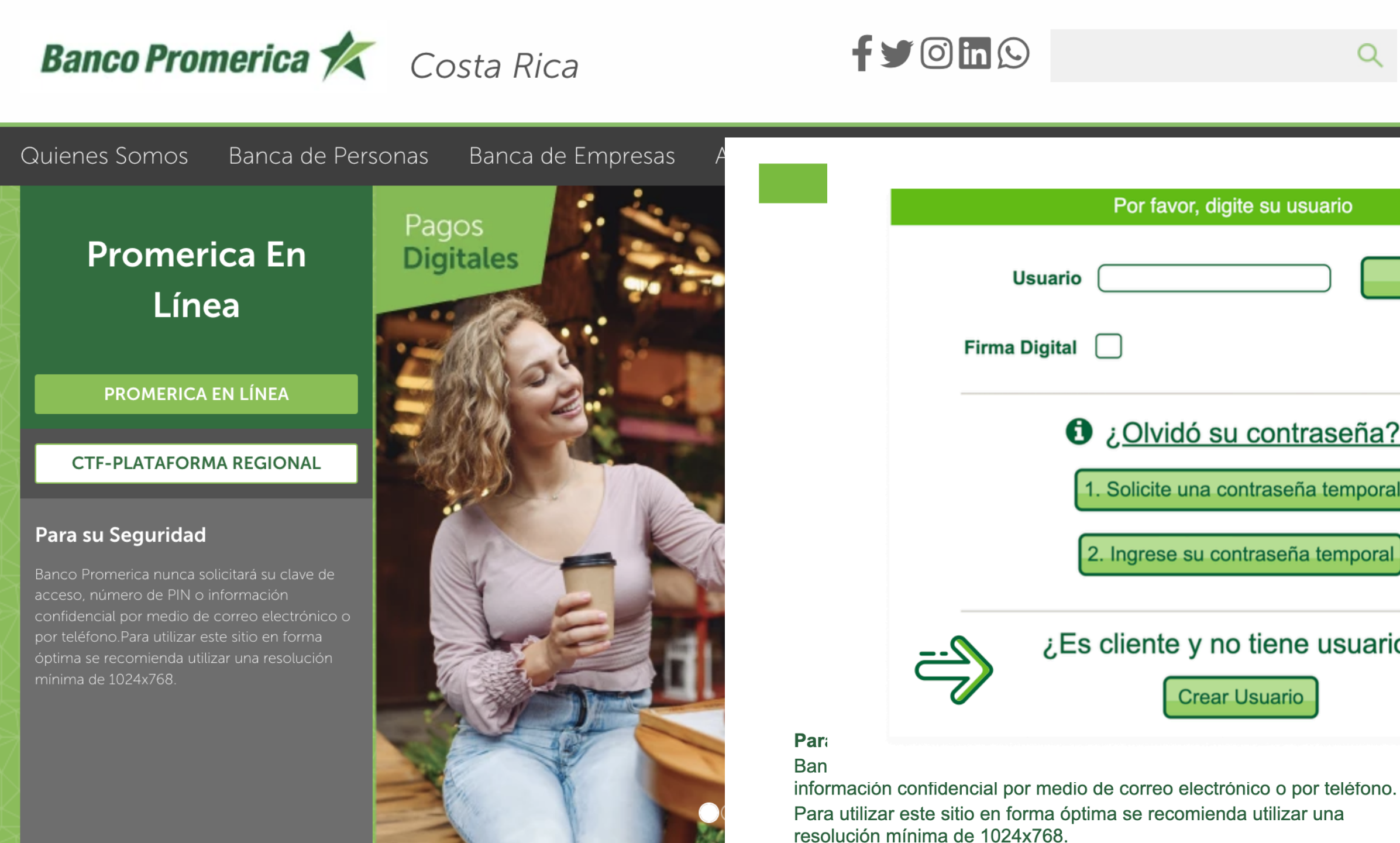

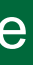

| 2        |                  |
|----------|------------------|
|          |                  |
| Ingresar | pago             |
| a?       | rle!             |
| oral     | <b>00</b><br>Dor |
| ario?    | es.              |
|          |                  |

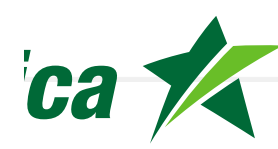

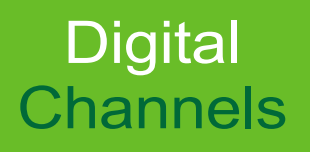

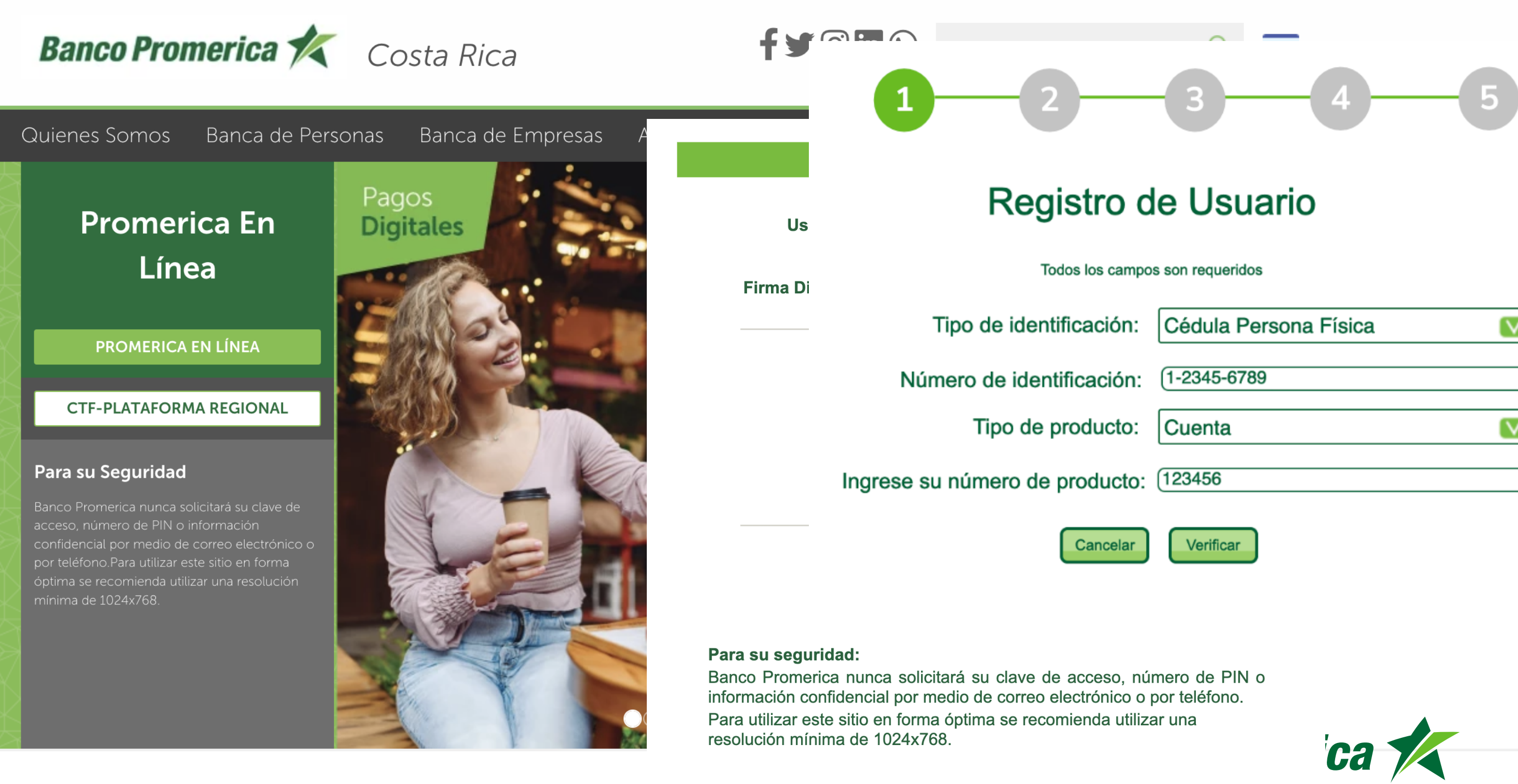

| a Persona Física |                   |
|------------------|-------------------|
|                  |                   |
| 5-6789           |                   |
|                  |                   |
| a                | $\mathbf{\nabla}$ |
|                  |                   |
| )                |                   |
|                  |                   |

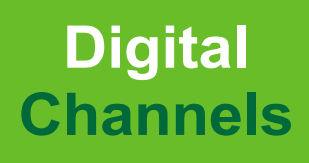

## **Self-Affiliation Process** 01

# Banco Promerica 💉 Costa Rica

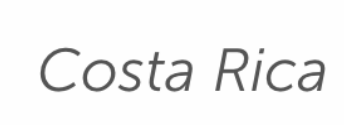

Quienes Somos Banca de Personas

# Promerica En Línea

**PROMERICA EN LÍNEA** 

CTF-PLATAFORMA REGIONAL

### Para su Seguridad

Banco Promerica nunca solicitará su clave de confidencial por medio de correo electrónico o por teléfono.Para utilizar este sitio en forma óptima se recomienda utilizar una resolución mínima de 1024x768.

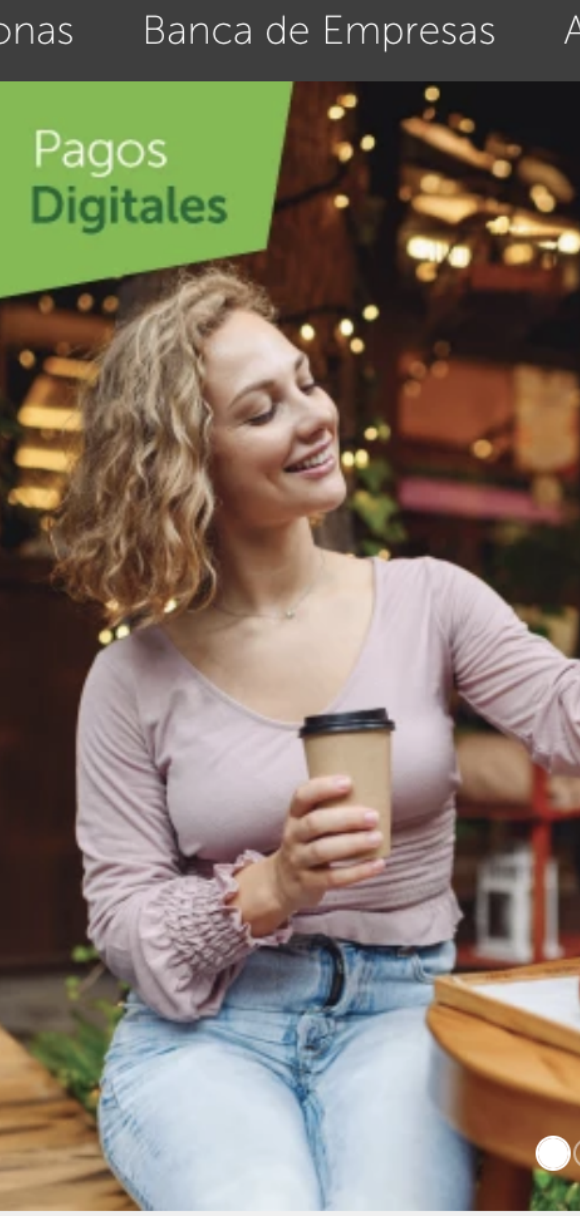

| <b>f y</b> 0 in 🕓  | Q                             |
|--------------------|-------------------------------|
|                    | 12                            |
| Por favor, d       |                               |
| Usuario            | Registro                      |
|                    | Todos los camp                |
| Firma Digital      | Tipo de identificación:       |
|                    | Número de identificación:     |
| <u>s Olvidó </u> ز | Tipo de producto:             |
| 1. Solicite una    | Ingrese su número de producto |
| 2. Ingrese su d    | Cancelar                      |
| ¿Es cliente y n    | o tiene usuario?              |

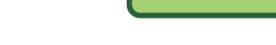

### Para su seguridad:

Banco Promerica nunca solicitará su clave de acceso, número de PIN o información confidencial por medio de correo electrónico o por teléfono. Para utilizar este sitio en forma óptima se recomienda utilizar una resolución mínima de 1024x768.

**Crear Usuario** 

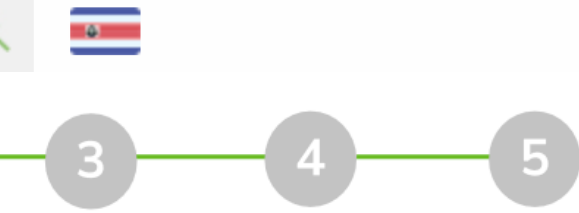

# de Usuario

### oos son requeridos

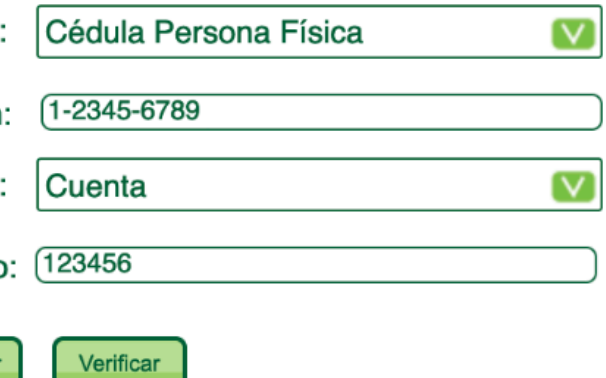

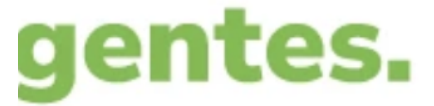

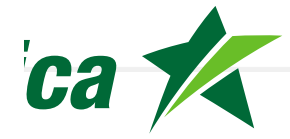

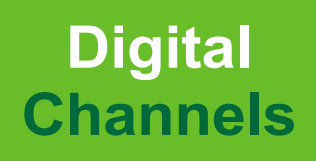

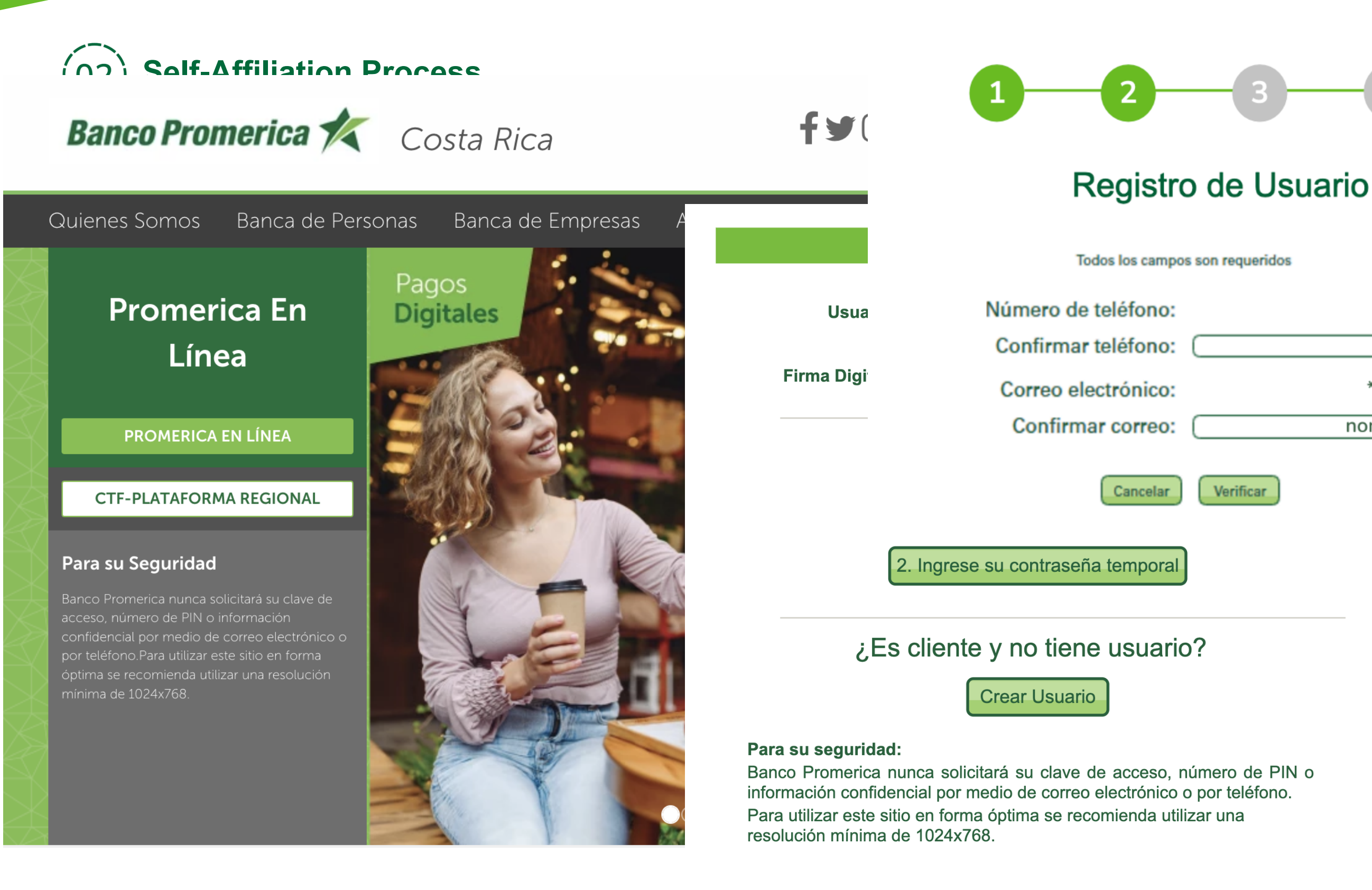

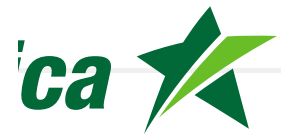

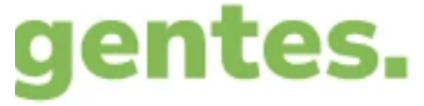

# participe por

## nombre@gmail.com)

\*\*\*\*\*@gmail.com

8490 - 1234

8490 - \*\*\*\*

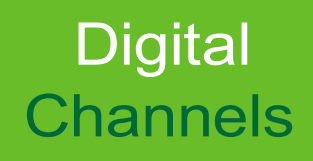

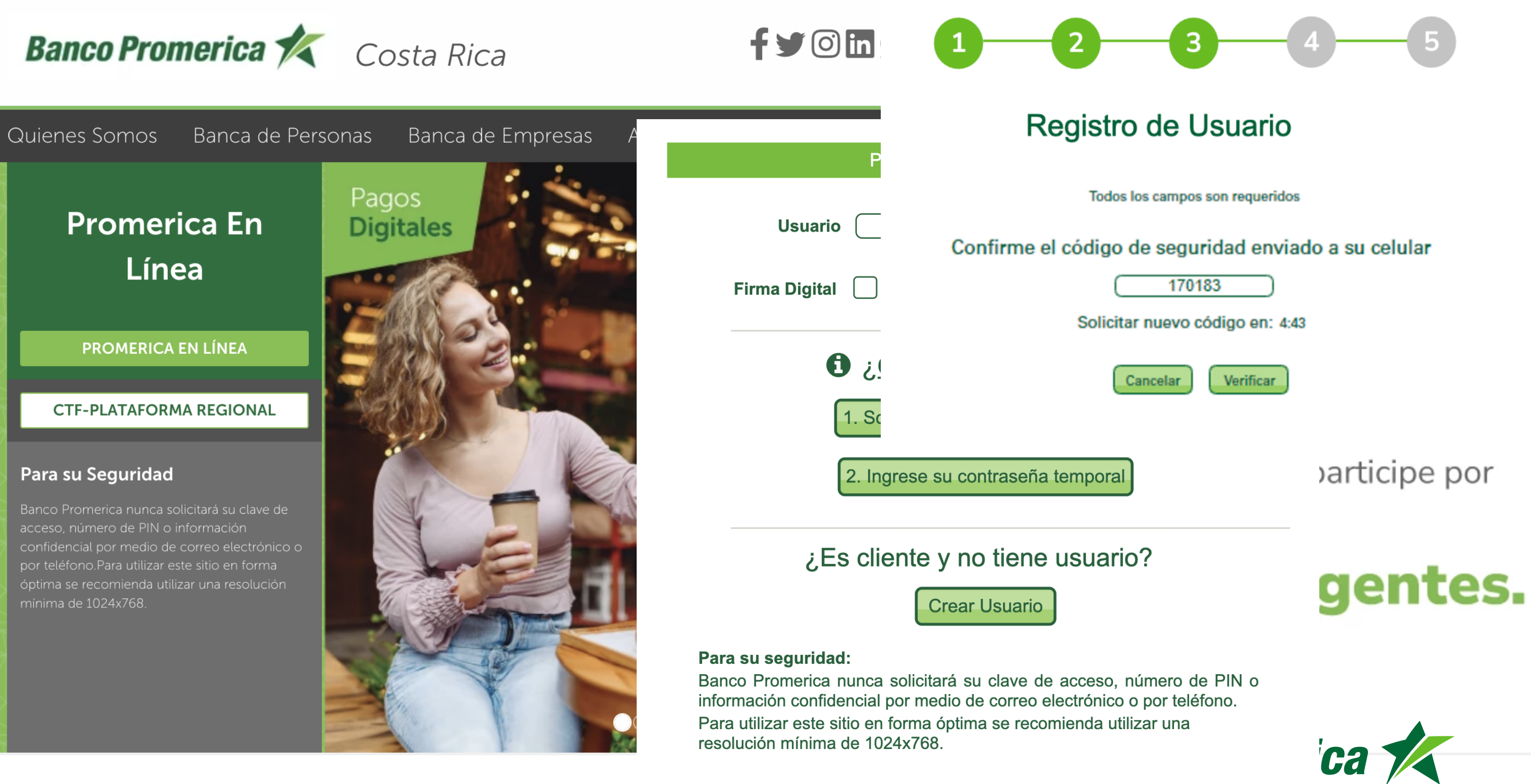

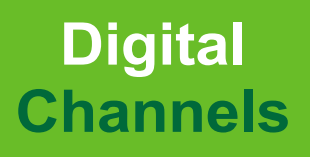

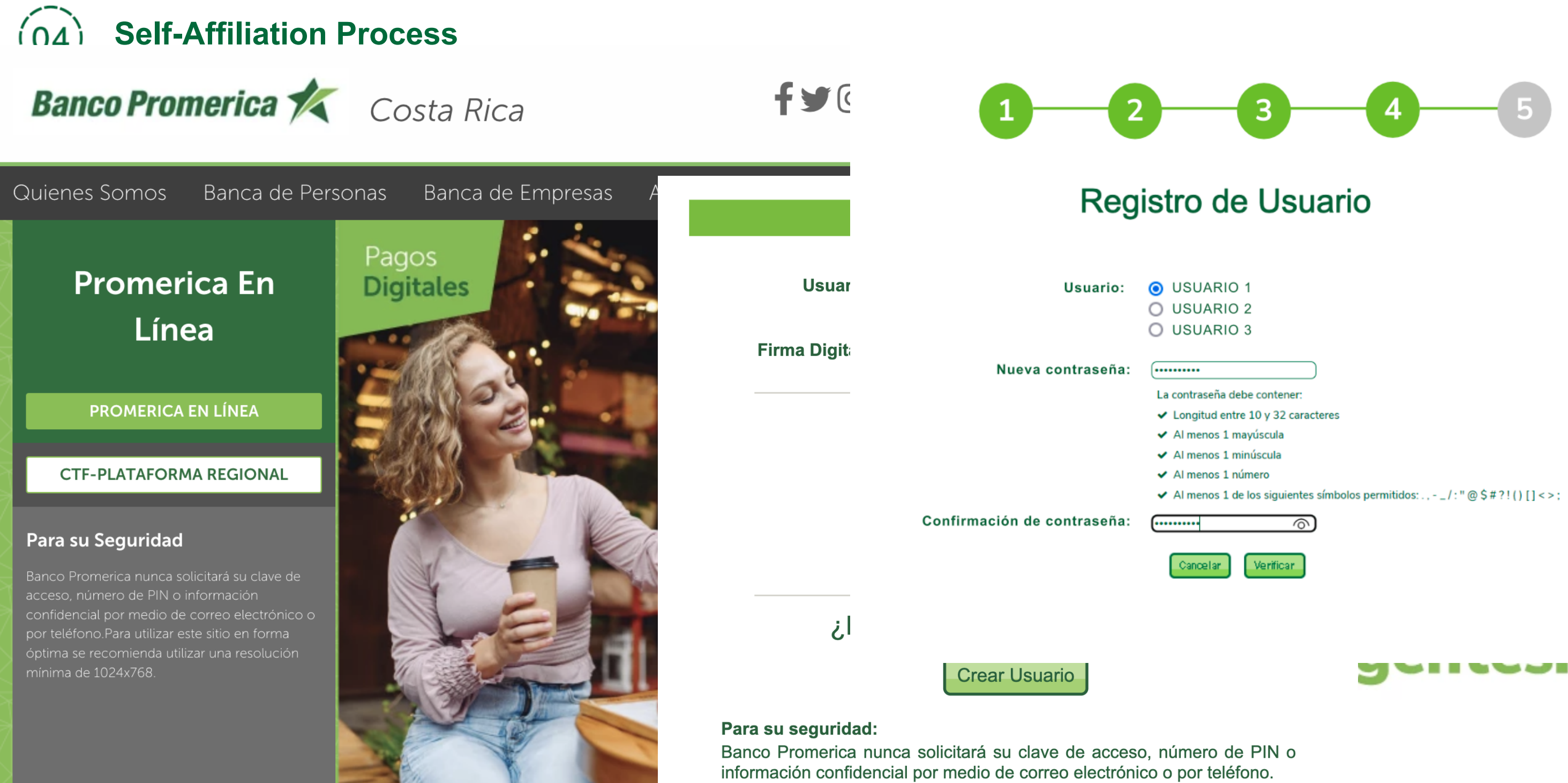

Para utilizar este sitio en forma óptima se recomienda utilizar una resolución mínima de 1024x768.

| 1                                                                        |
|--------------------------------------------------------------------------|
| 2                                                                        |
| 3                                                                        |
|                                                                          |
| be contener:                                                             |
| e 10 y 32 caracteres                                                     |
| ayúscula                                                                 |
| inúscula                                                                 |
| ímero                                                                    |
| e los siguientes símbolos permitidos: . , / : " @ \$ # ? ! ( ) [ ] < > ; |
| $\bigcirc$                                                               |
|                                                                          |

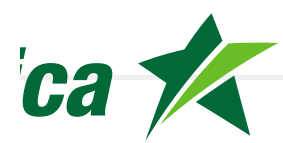

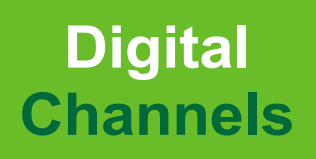

# Banco Promerica 💉 Costa Rica

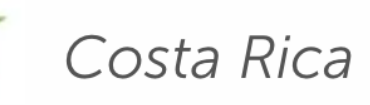

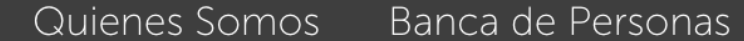

**Promerica En** 

# Línea

**PROMERICA EN LÍNEA** 

### **CTF-PLATAFORMA REGIONAL**

### Para su Seguridad

acceso, número de PIN o información por teléfono.Para utilizar este sitio en forma óptima se recomienda utilizar una resolución mínima de 1024x768.

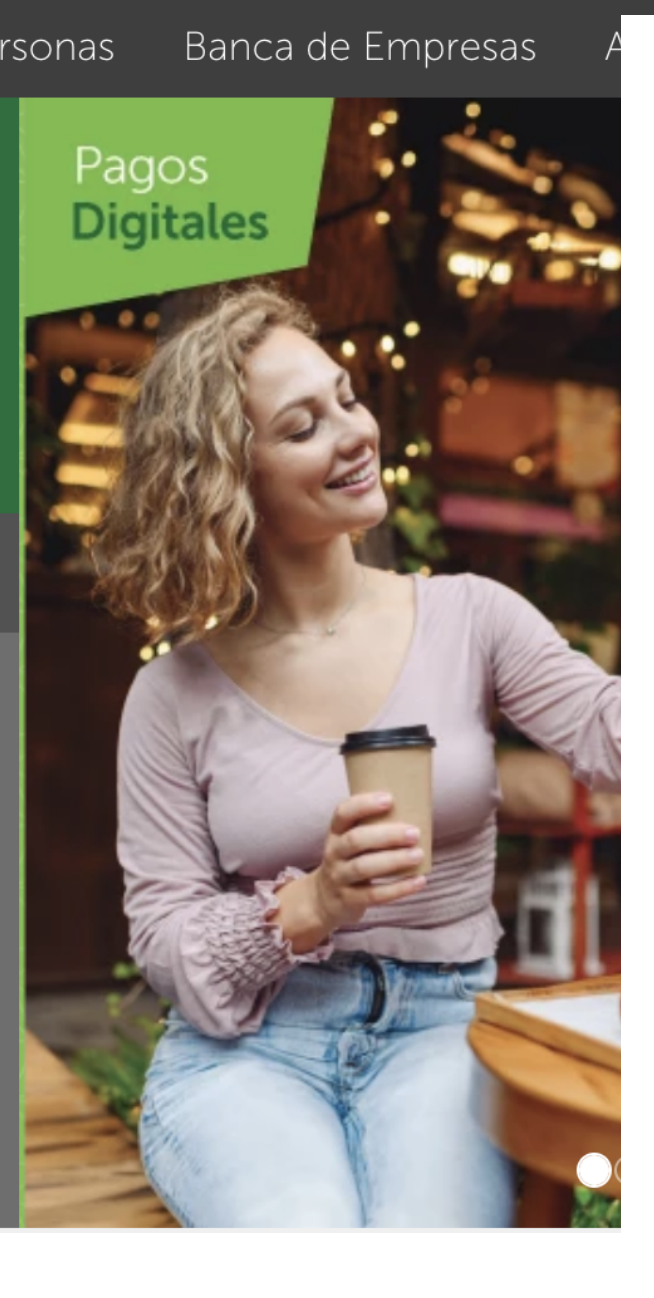

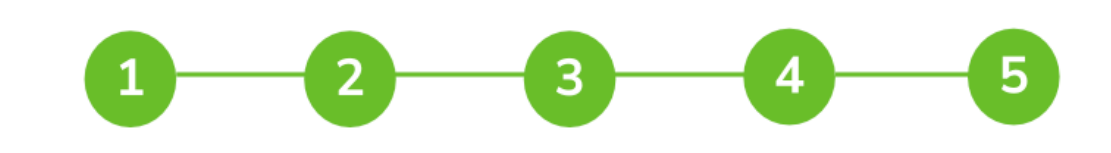

### Registro de Usuario

La creación de su acceso para Promerica en Línea, ha concluido exitosamente. De ahora en adelante, recibirá un código de verificación por medio de SMS, para confirmar sus operaciones en Promerica en línea.

Importante: Si no recuerda la contraseña, por favor ingresar a la opción "Olvidó su Contraseña", en la pantalla de ingreso.

Ingresar al Sistema

1. Solicite una contraseña temporal

2. Ingrese su contraseña temporal

# ¿Es cliente y no tiene usuario?

**Crear Usuario** 

### Para su seguridad:

Banco Promerica nunca solicitará su clave de acceso, número de PIN o información confidencial por medio de correo electrónico o por teléfono. Para utilizar este sitio en forma óptima se recomienda utilizar una resolución mínima de 1024x768.

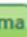

# da **¢15.000** participe por

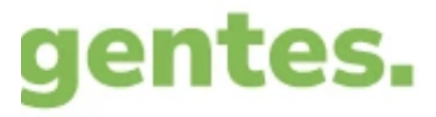

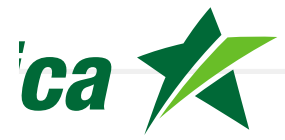

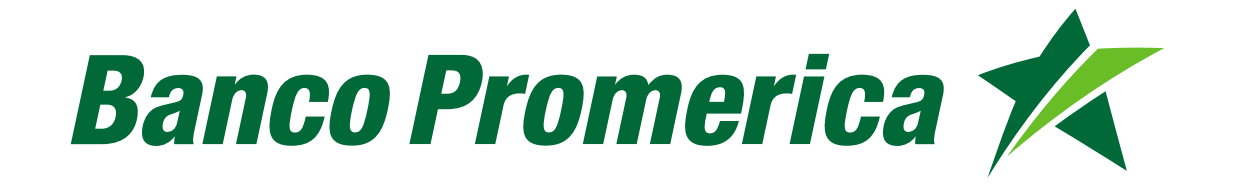

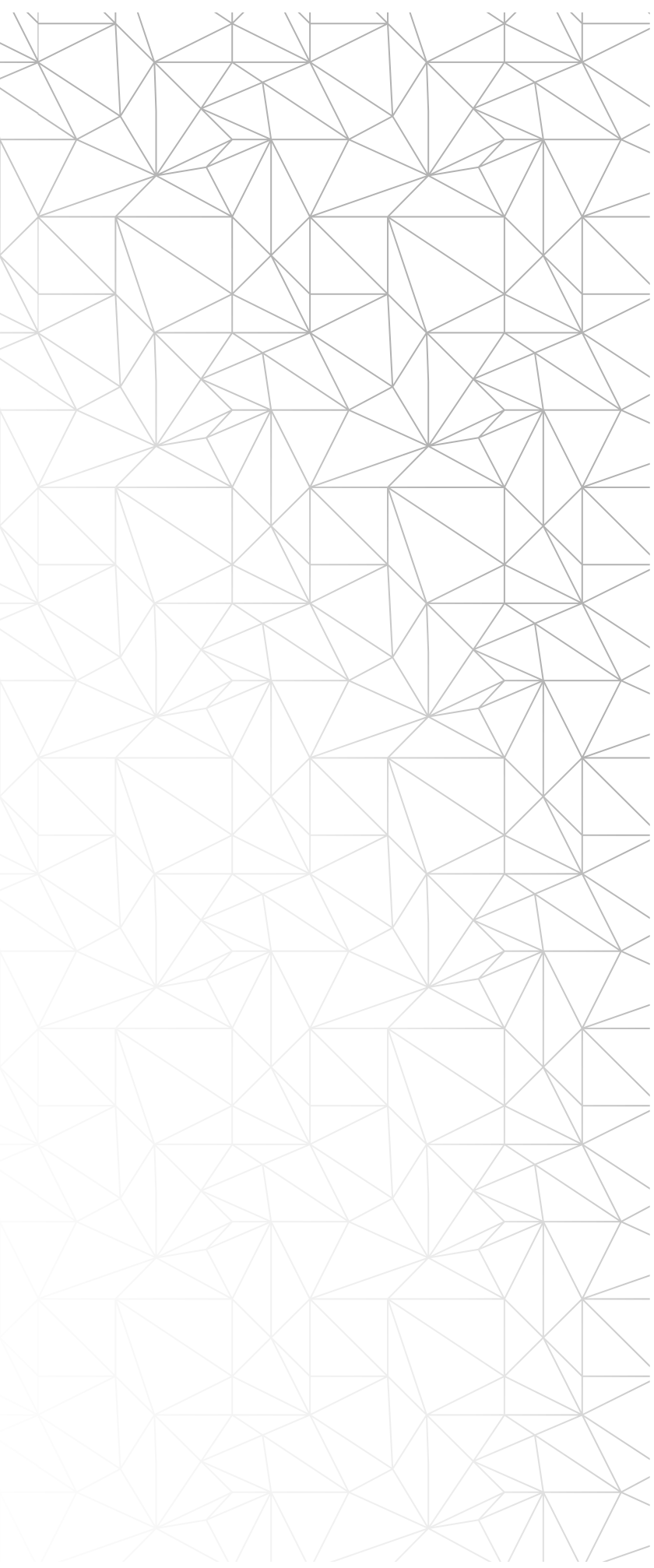